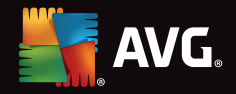

(8

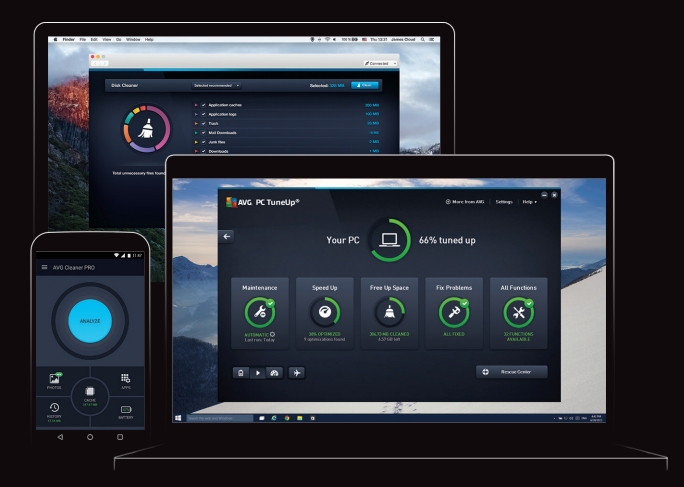

## TuneUp Installation & User Guide

۲

 $( \bullet )$ 

### How to activate your product

Make sure you're connected to the internet, then follow these 3 steps to activate your product:

Go to www.avg.com/retail

Type it into any browser.

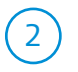

Enter your Activation Code It's on the card included in the box.

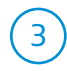

Create your account

Use a real email. You'll need it to use the product.

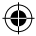

### How to install your product

Once you've activated and created your account:

 $\left(1\right)$ 

Download the product

Just click on the download button.

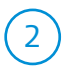

Double click it to start installing You'll find it in your downloads folder.

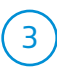

Log in with your account

You'll be prompted the first time you start the app.

Important!

Make sure you log in with your account, or you won't get the full product you paid for!

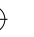

### How to add more devices

Simply click on the "+" sign on the main dashboard and choose the type of device you want to add.

#### Your devices

If it's your device, send the invite to your own email.

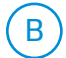

#### Your family's devices

If it's someone else's device, send the invite to their email.

#### It's that easy

Once a new device has joined, you can see their status and manage their apps remotely.

If you need to remove a device, just right click on it.

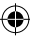

## How to install on mobile

Just download the AVG Zen app from the Google Play store.

On your Android phone or tablet, open the Google Play app

 $\left( 2 \right)$  Search for AVG Zen

) Install the application

## What is your MyAccount?

The email you give us allows you to control your products, and manage your subscription.

At any time, you can log into myaccount.avg.com to:

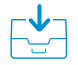

Download all of your AVG products

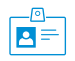

Edit your personal profile & password

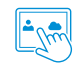

Manage your subscriptions

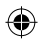

### Tuning secrets to get you started

All of our products work in the background to help keep all of your computers, phones and tablets running at their best.

But there's more to them than that.

(1)

#### Don't worry about the cleanup!

We've trained PC TuneUp to go after junk files, trash cans and system data you never need. They never go after your work or personal files.

All the cleaning stuff is under the Free Up Space tab.

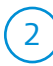

#### Disable Programs is your friend

It's got a scary name, but it doesn't actually remove or delete any apps. It just puts them to sleep when you aren't using them so they don't get in the way. Launching an app wakes it up again.

You'll find it under the Speed Up tab in PC TuneUp.

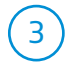

#### Clones: who needs them?

PC TuneUp has a nifty trick to free up space: it can find and delete duplicate files. Again, it won't delete anything without your permission.

It'll let you feel like a king in deciding what stays. . .and what doesn't.

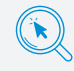

If you want more tips like these, head over to: www.avg.com/signal

### Need help?

Go to support.avg.com

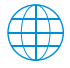

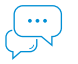

Find articles to solve any problem

Ask our gurus in our Support Community

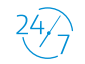

We're here for you 24/7

## Want us to set it up for you?

We can remotely install and set up your software for you.

Just contact us at: www.avg.com/express-installation

\$

30-Day Money-Back Guarantee

If you're not satisfied in the first 30 days, we'll refund your money.

7

## Try our other great products!

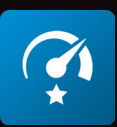

# **AVG Internet Security**

Secure all your family's devices for one price

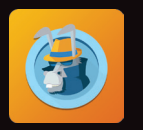

### HMA! Pro VPN

### Virtual Private Network

Connect to the Internet with cutting-edge protection

۲

۲